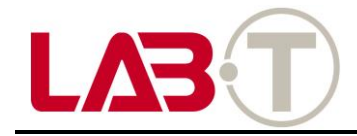

# **User Manual**

Connectivity Operation Manual An operation manual is supplied with this unit. This includes key instructions on safety, use and disposal. Real all operating and safety instructions before using the machine.

Use the unit only within the specified range of use as described.

When you deliver your device to a third party, please bring all documents together.

BMW recommends that you only use parts and accessories inspected and approved by BMW for safety, functionality and durability.

### Safety instructions

Do not operate while driving.

For your safety, observe all other safety instructions. Legal regulations must always be observed.

In principle, videos with Connectivity marks should not be made public on the Internet or other sources.

If the Connectivity fails, contact an authorized BMW dealer.

### Wash

Only clean the Connectivity with a damp cloth. Be careful not to get any water on the connector. If you can no longer use the appliance, do not dispose of it as household waste for environmental protection, but dispose it at a professional waste disposal company.

In accordance with the European Regulations for the disposal of electrical and electronic equipment, 2012/19 /EC and applicable national laws, old electrical equipment must be collected separately and disposed of in an environmentally friendly manner for recycling.

For disposal of old equipment, please contact your local government office.

### Intro & Main

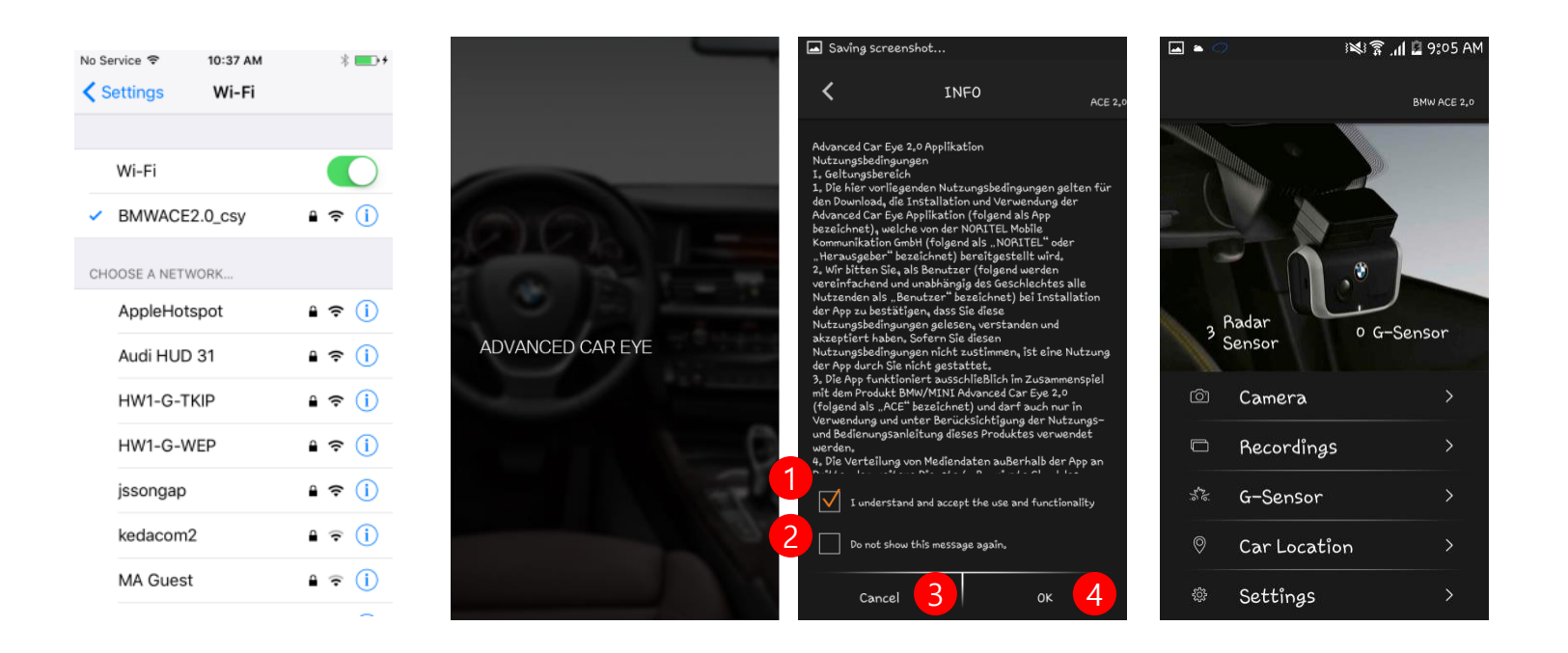

| No. | Content                                                                                           |  |  |  |
|-----|---------------------------------------------------------------------------------------------------|--|--|--|
| 1   | Check if user want to run App                                                                     |  |  |  |
| 2   | Check : don't show this page at<br>next time<br>Don't check : show this page at<br>next time too. |  |  |  |
| 3   | Stop phone App                                                                                    |  |  |  |
| 4   | If (1) is checked, try to connect to<br>ACE 2.0<br>If (1) isn't checked, stop phone app           |  |  |  |

### Intro & Main

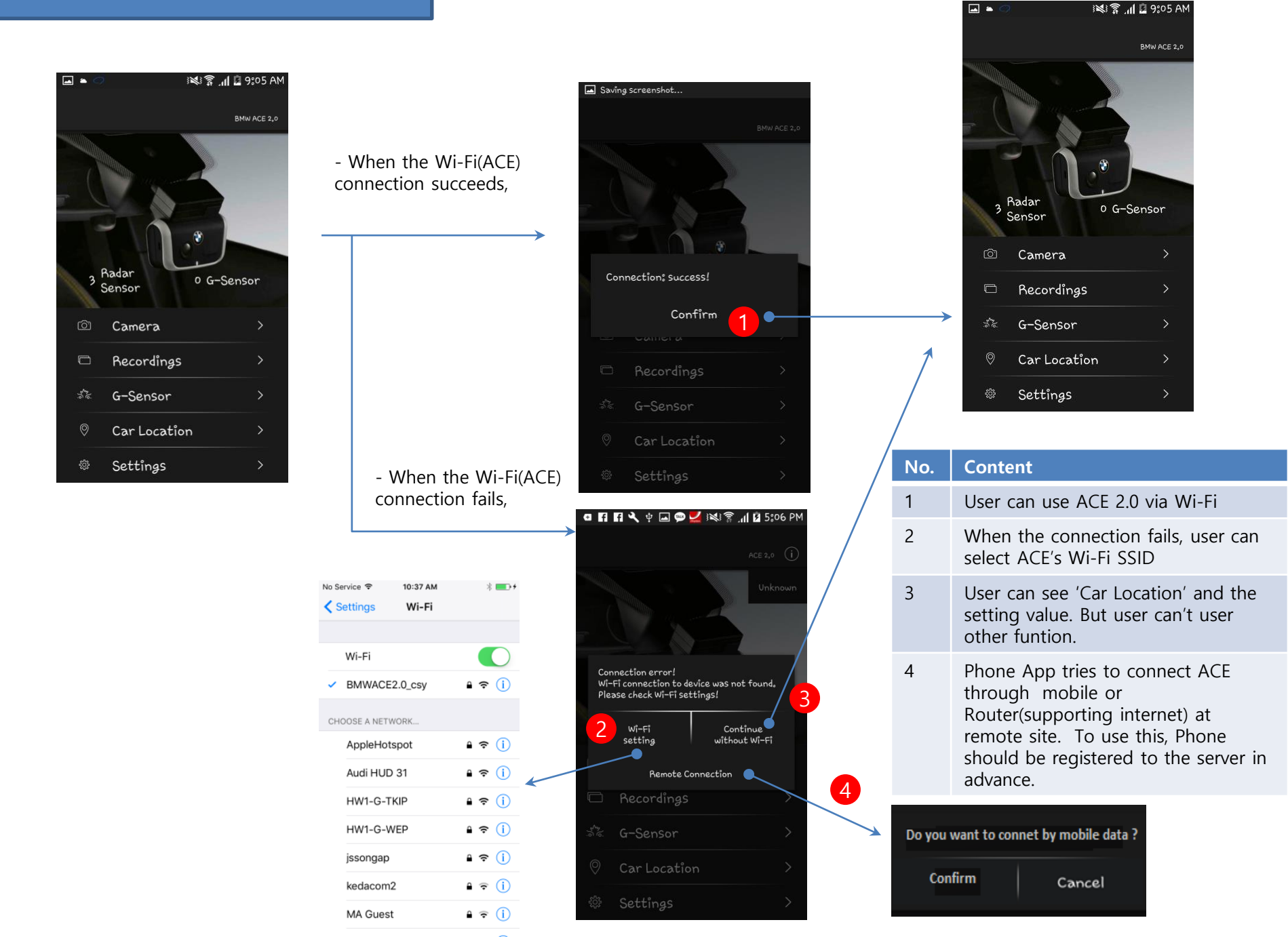

### How to prepare connectivity function

Step

- 1. Turn "BLE" on at the "system settings"
- 2. Get VPN key
- 3. Modify account information such as phone number to make ACE send SMS for G-shock events
- 4. Register cloud information to upload G-shock event file at parking mode

### How to prepare connectivity function

### Statue : Phone is connected with ACE 2.0 Wi-Fi SSID

Step 1.

Turn "BLE" on at the "system settings"

\*\* This is required only one time

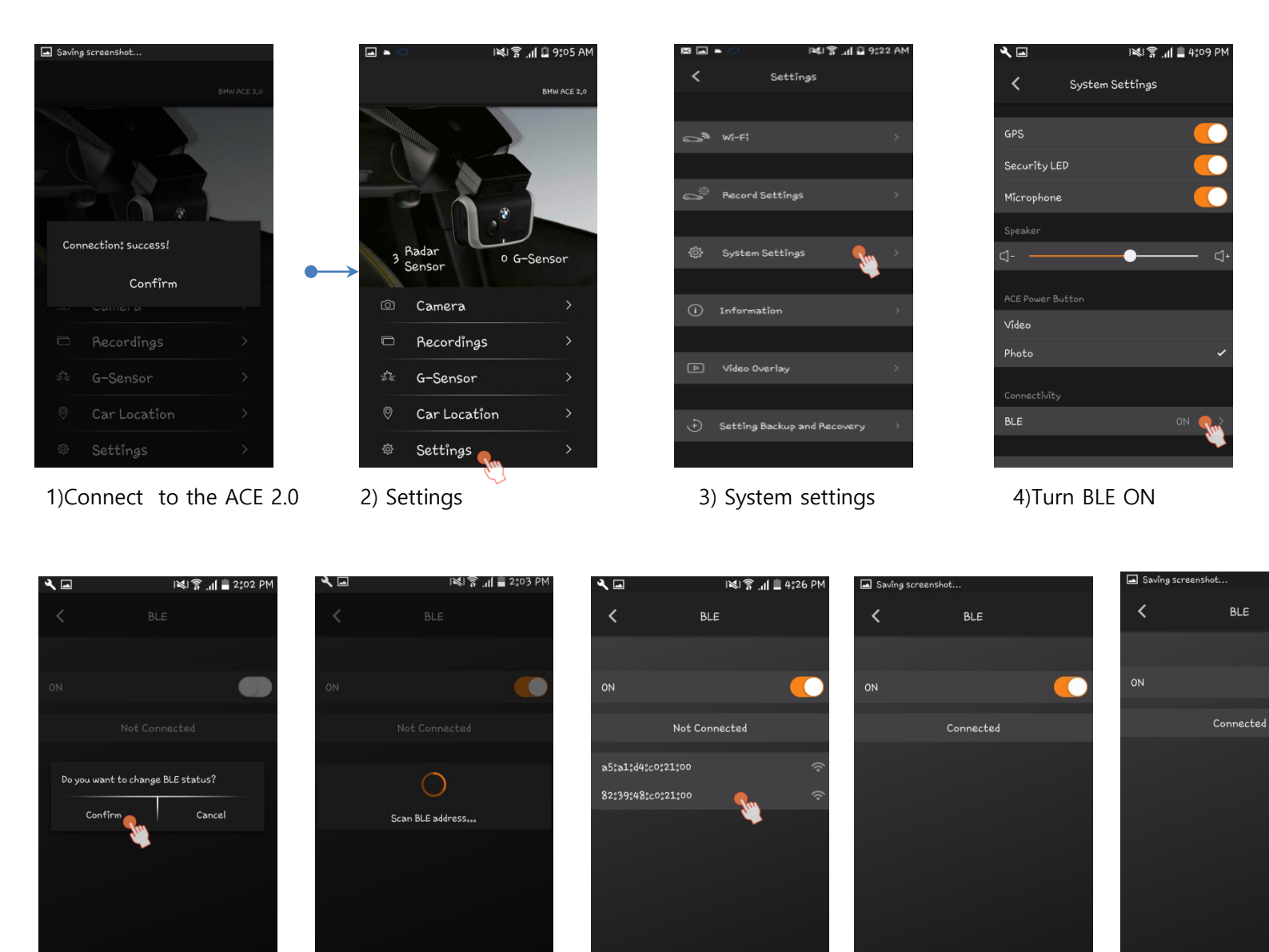

5) Confirm

6) Select your BLE address

7) Success! Go to main window

8) Press back("<") button

### How to prepare connectivity function

button

### Statue : Phone is connected with ACE 2.0 Wi-Fi SSID

Step 2.

Get VPN key

\*\* This is required only one time

button

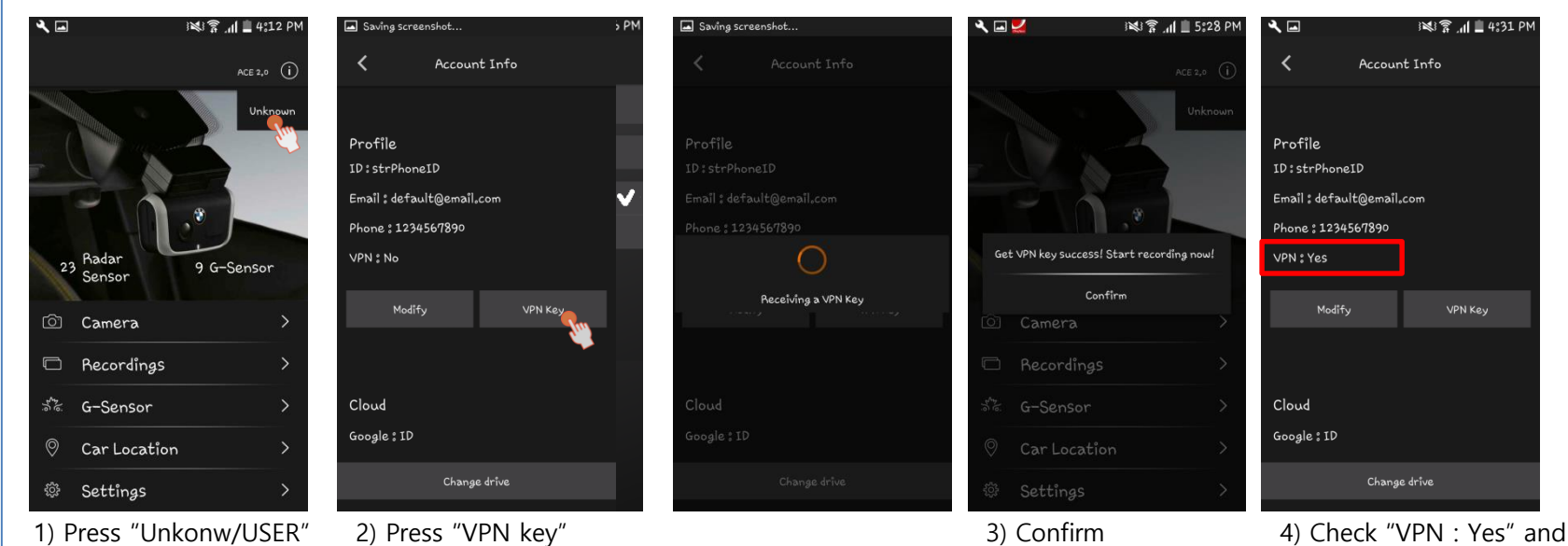

4) Check "VPN : Yes" and then go to Main Window by pressing back" <" button

### To use SMS and Cloud upload

### Statue : Phone is connected with ACE 2.0 Wi-Fi SSID

🙀 🛜 📶 🗎 4:32 PM

### Step 3.

Step 4.

### Modify account information( when Wi-Fi is connected )

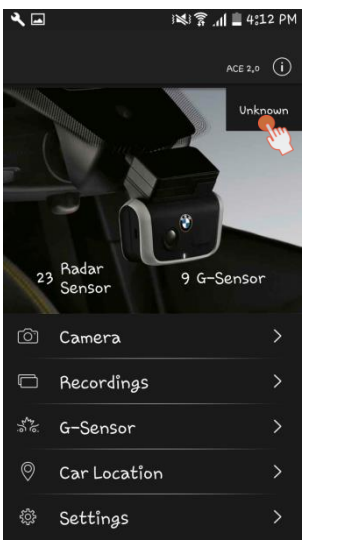

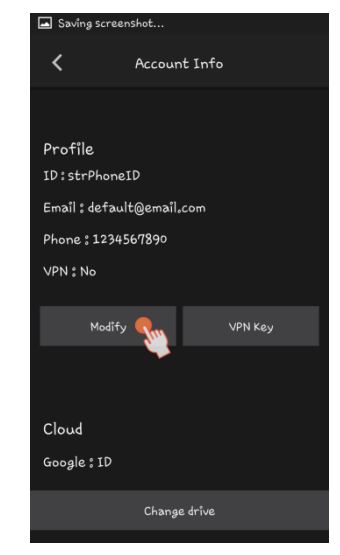

1) Press "Modify" button

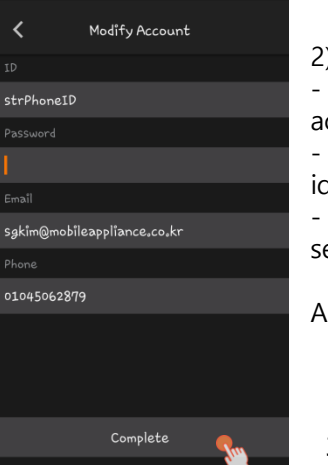

۹ 🖬

2) Change information
ID,password : this is required to change account infromation.
E-mail : this is required when you forget your id, pw
Phone : when high g-shock occurs, SMS will be sent to this

And then press "Complete" button

3) And then press "Complete" button

### Register cloud infromation

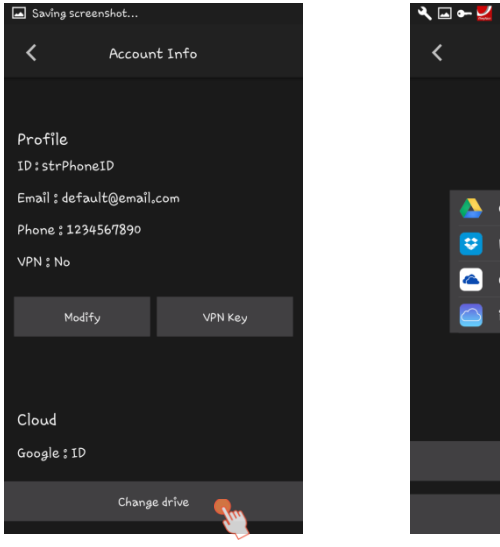

1) Press "Modify" button

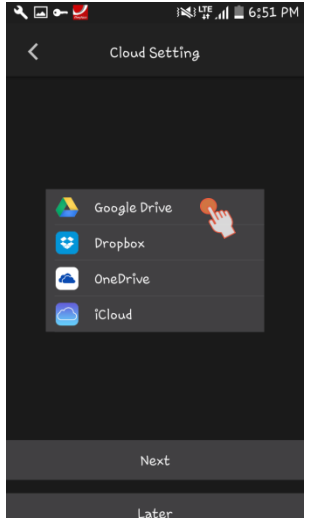

2) Register personal cloud on which video data will be uploaded

This requires internet connection. So, - disconnect to ACE2 on Wifi

Cancel

- register the new account to get the authkey of it (if it takes a little while App can show popup for loading)

-if it's successful, reconnect to ACE2 on Wifi

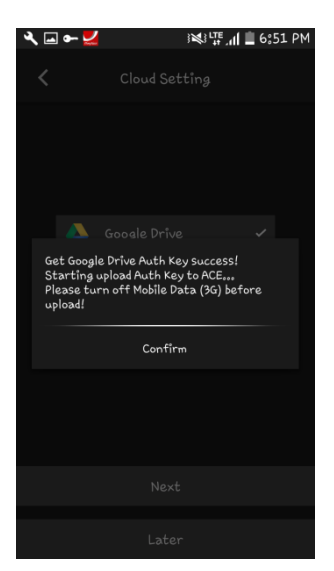

### 3) Confirm and go to main window

### How to use connectivity function

### Status : Phone is LTE/3G mode

🖬 Saving screenshot...

Step 5.

Step 6. use

all the function such as "Camera". Remote connection to the ACE 2.0 ( when Wi-Fi is disconnected and 3G/LTE mode on the phone )

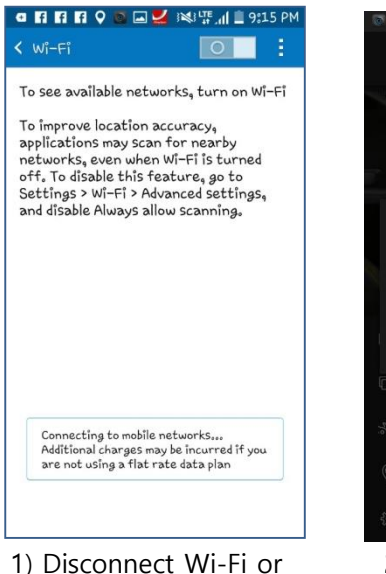

1) Disconnect Wi-Fi or select SSID which support internet.

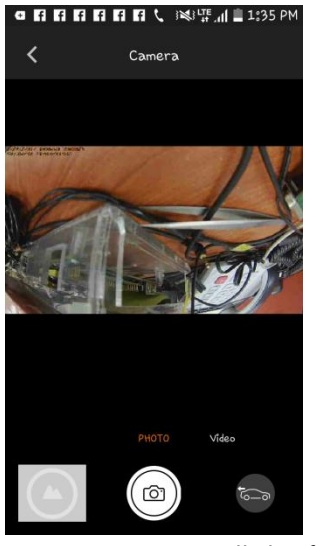

5) User can use all the functions

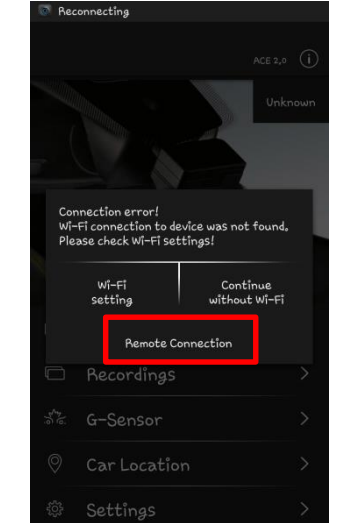

2) Select "Remote Connection" buttonIt'll try to connect ACE2.0 via internet. 3) Confirm. User can see when App have to use mobile data

Do you want to connect by mobile data?

Cancel

Confirm

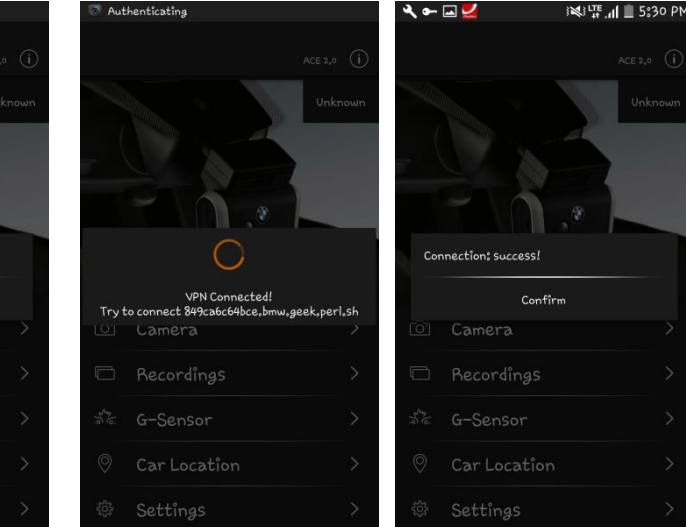

4) Remote connection : success

Common GUI for Wi-Fi / 3G mobile connection

### Camera / Photo - 1

### Case 1 : Wi-Fi Case 2 : 3G mobile or Internet

Q

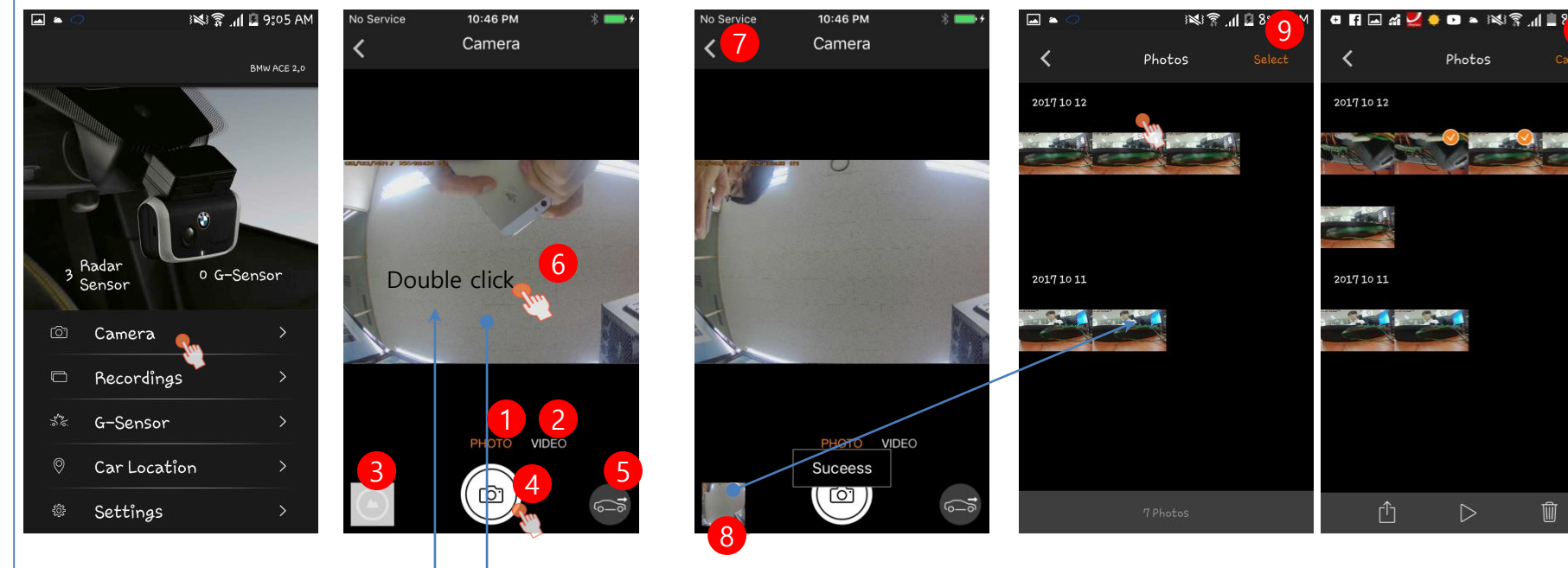

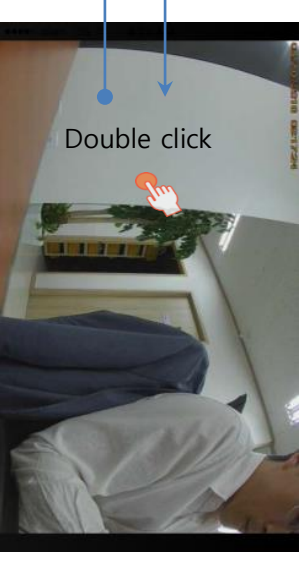

| No. | Content                                                  | Note |  |  |  |  |
|-----|----------------------------------------------------------|------|--|--|--|--|
| 1   | Change to the Photo mode                                 |      |  |  |  |  |
| 2   | Change to the Video mode                                 |      |  |  |  |  |
| 3   | List image/Video list                                    |      |  |  |  |  |
| 4   | Capture image                                            |      |  |  |  |  |
| 5   | Toggle between front and rear camera image               |      |  |  |  |  |
| 6   | Double click : toggle between full and small screen mode |      |  |  |  |  |
| 7   | Go to previous screen                                    |      |  |  |  |  |
| 8   | List thumbnail of photo files                            |      |  |  |  |  |
| 9   | Select / Cancel play one or multiple files               |      |  |  |  |  |

### Camera / Photo -2

Case 1 : Wi-Fi Case 2 : 3G mobile or Internet

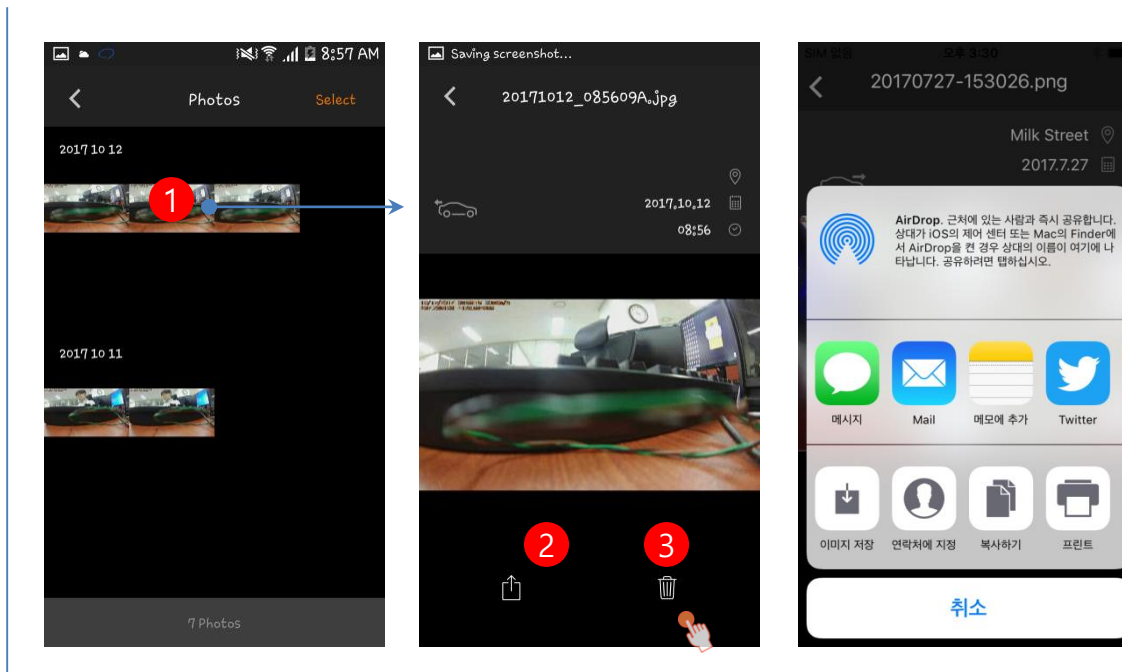

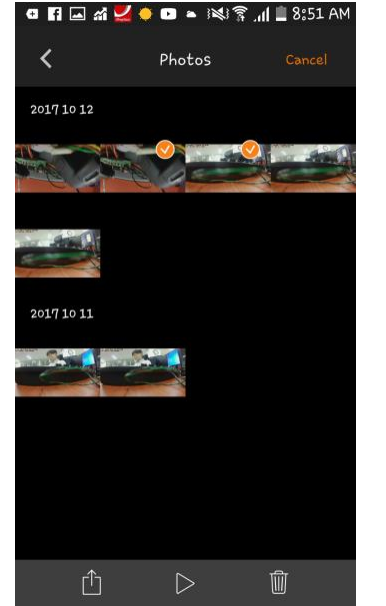

5

4

6

| No. | Content                                                                                                    | Note |
|-----|----------------------------------------------------------------------------------------------------|------|
| 1   | Show the selected image, address                                                                                |      |
| 2   | Upload to the cloud/e-mail/SNS<br>Case 1) Wi-Fi : from phone to SNS<br>Case 2) Mobile : from Linux board to SNS |      |
| 3   | Remove the selected file                                                                                        |      |
| 4   | Upload to the cloud                                                                                             |      |
| 5   | Play or slide show                                                                                              |      |
| 6   | Remove files on phone                                                                                           |      |

### Camera / Video

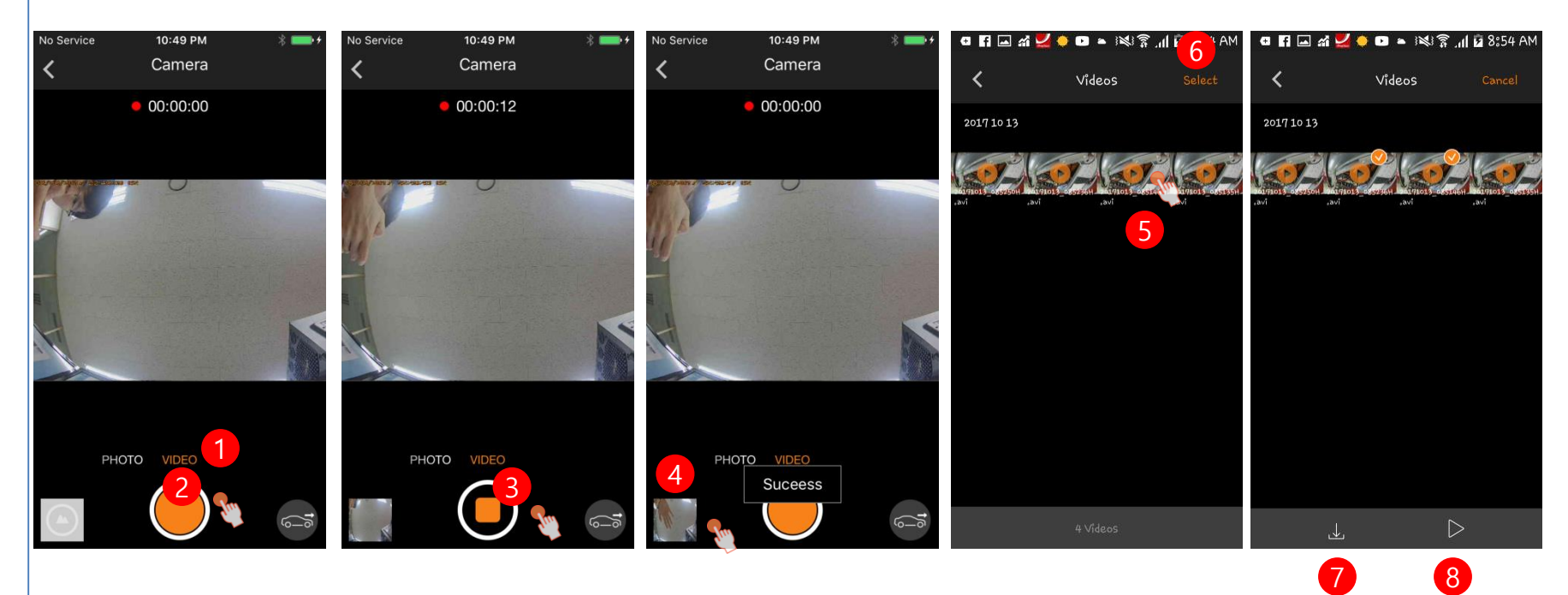

| No. | Content                      | Note |
|-----|------------------------------|------|
| 1   | Change to video mode         |      |
| 2   | Start to record              |      |
| 3   | Stop record                  |      |
| 4   | Show video file list         |      |
| 5   | Play the selected video file |      |
| 6   | Play one or multiple files   |      |
| 7   | Download to the phone        |      |
| 8   | Play                         |      |

### Camera / Video

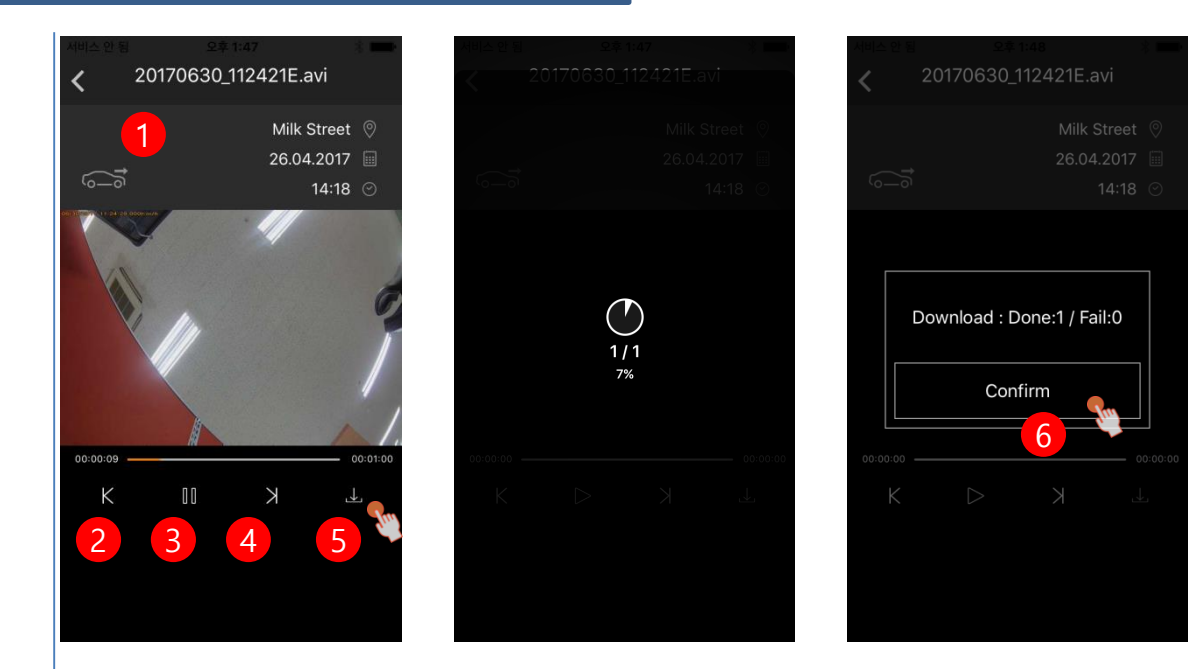

| No. | Content                              | Not<br>e |
|-----|--------------------------------------|----------|
| 1   | Toggle between front and rear camera |          |
| 2   | Previous file                        |          |
| 3   | Play/Plause                          |          |
| 4   | Next file                            |          |
| 5   | Download from ACE 2.0 to Phone       |          |
| 6   | Make popup disappear                 |          |

### Record

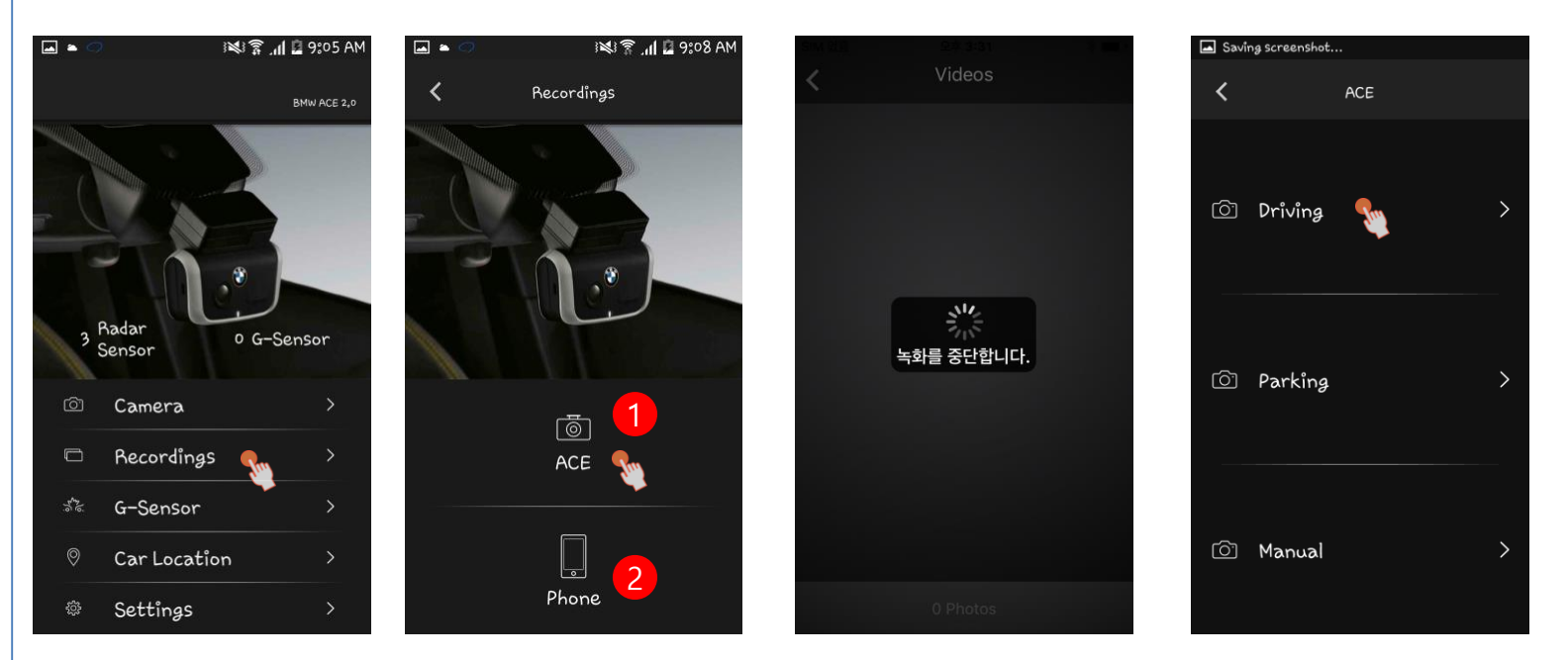

| No. | Content                              | Note |
|-----|--------------------------------------|------|
| 1   | Show media file list on ACE          |      |
| 2   | Show media file list on Phone itself |      |

## Record/ACE/Driving/Video

| •        | 0                | i 🗱 🛜 🦽 🖬 9:05 AM                   | 🛋 🛎 🤝                                | × 1                                        | 11 🖬 9:05 AM                         | 🔺 🗢 🥏                                | . # K                              | 🛿 🖾 9:06 AM                | SIMES       | 오후 3:32    | 3 💷 )         | 🖬 🛎 🧭      |                 | 🕻 .11 🖬 8:59 AM |
|----------|------------------|-------------------------------------|--------------------------------------|--------------------------------------------|--------------------------------------|--------------------------------------|------------------------------------|----------------------------|-------------|------------|---------------|------------|-----------------|-----------------|
| <        |                  | Driving                             | <                                    | Videos                                     | Select                               | <                                    | Videos                             | Cancel                     | <           | Video      |               | <b>〈</b> 2 | 0171012_085631H | ₀avî            |
|          |                  |                                     | 2017 10 12                           |                                            |                                      | 2017 10 12                           |                                    | 6                          |             | Mil<br>26. | lk Street     |            |                 | ٩               |
|          | ) 1 <sup>0</sup> |                                     | 201715012_090501D 20171.<br>.avi     | 012_0904230 20171012_090413<br>.avi        | 2D 20171012_090302D<br>,avi          | 2017LOL2_090501D 2017LOL<br>avi avi  | 2_0904730 20171.012_090412<br>_avi | D 20171012_090302D<br>,avi | 01          |            | 14:18 ⊙       | o<br>J     | :               | ⊘<br>2017,10,12 |
| ß        | VIdeos           | 12                                  | 20173.012_090736D 2017U              | 012_0859171_3V1                            | 20 20171x012_085711D<br>.avi         | 2017h012_090516D 2017h0<br>.avi .avi | 2_0859120 20171012_085812<br>,avi  | 0 20171012_085711D<br>.avi |             |            |               |            | ouble click     | -               |
|          |                  |                                     | 20173012_085650D 2017L<br>.avi .avi  | 00-<br>012_0855060 20171012_085507<br>.avi | 30 201/1012_085435D<br>,avi          | 201TLOI2_085650D_201TLOI<br>-aviavi  | 2_085656D 2017[1012_085563<br>.avi | 0 20171012_085435D<br>.avi |             | Loading    |               | TIP:       |                 |                 |
| <u></u>  |                  |                                     | 201/1012_085335D 201/11<br>.avi .avi | 012_0852350 20171012_085130<br>.avi        | 5D 201/1012_085035D<br>,avi          | 20171012_0853350 201710<br>.avi .avi | 2_085235D 20171012_085135          | D 20171012_085035D<br>,avi | ∞∞∞ ——<br>K | k ⊲        | 00:00:00<br>  | a r        |                 | ~               |
| O Photos | 18 ><br>S        | 2017L012_084935D 2017L<br>,avi ,avi | 012_084835D 20171512_084735<br>,avi  | 50 20171512_084635D<br>.avi                | 20171012_084935D 201710<br>,avi ,avi | 2_0848350 2017L012_084735<br>        | D 20171012_084635D<br>,avi         |                            |             |            | 0000 <b>1</b> | 23         | 4 200;19        |                 |
|          |                  |                                     |                                      | 72 Videos                                  |                                      | 4                                    |                                    | >                          |             |            |               |            |                 |                 |
|          |                  |                                     |                                      |                                            |                                      |                                      |                                    |                            |             |            |               |            |                 |                 |

| No | Function                                   |
|----|--------------------------------------------|
| 1  | Prev file                                  |
| 2  | Play/Pause                                 |
| 3  | Next file                                  |
| 4  | Download file from ACE to Phone            |
| 5  | Play selected files                        |
| 6  | Select / Cancel play one or multiple files |

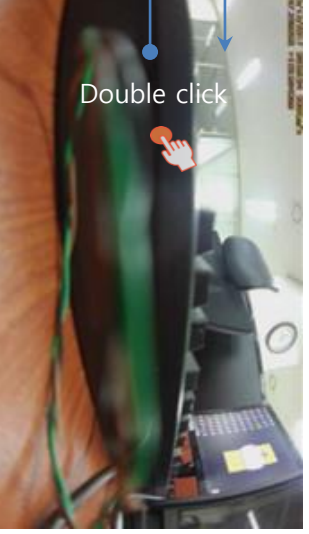

### Record/ACE/Video/Download

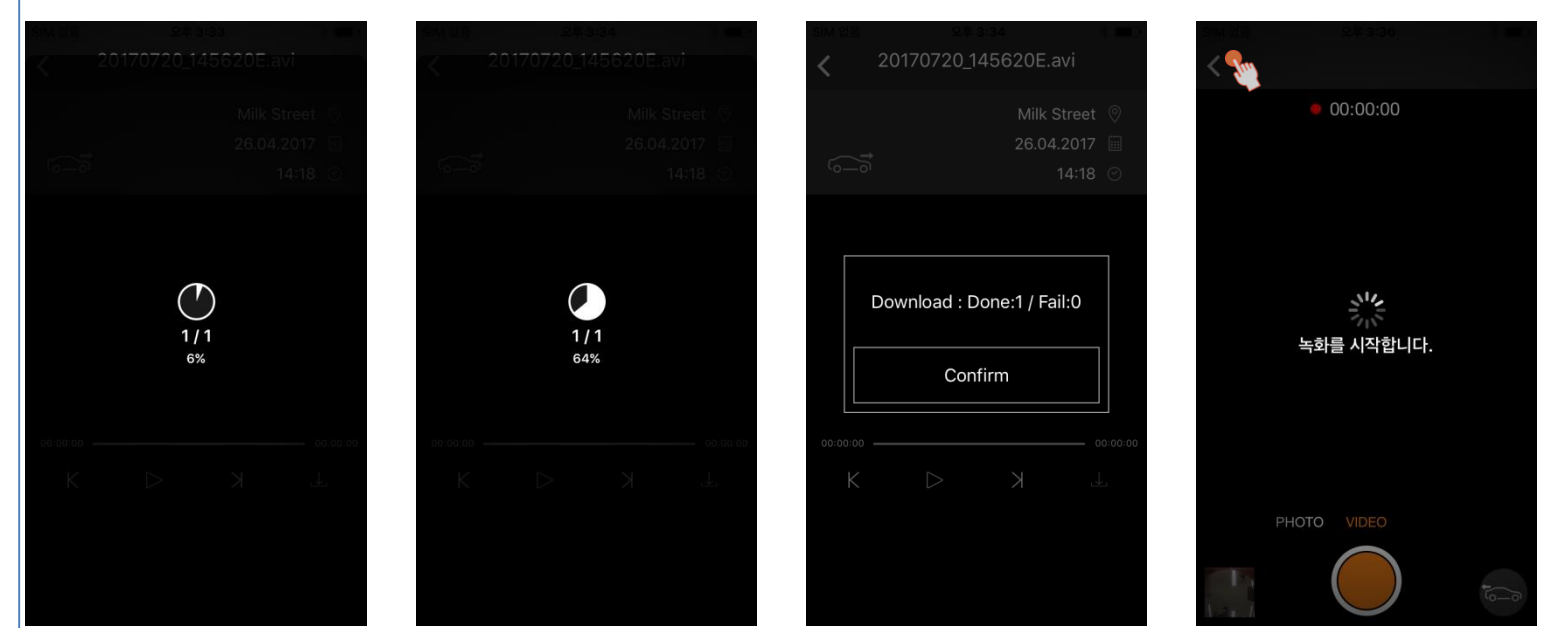

### Record/ACE/Driving/Photo

### Case 1 : Wi-Fi Case 2 : 3G mobile or Internet AM 70:0 🖬 📶 🧣 🕪

2017.10.12 08:56 🕑

2 

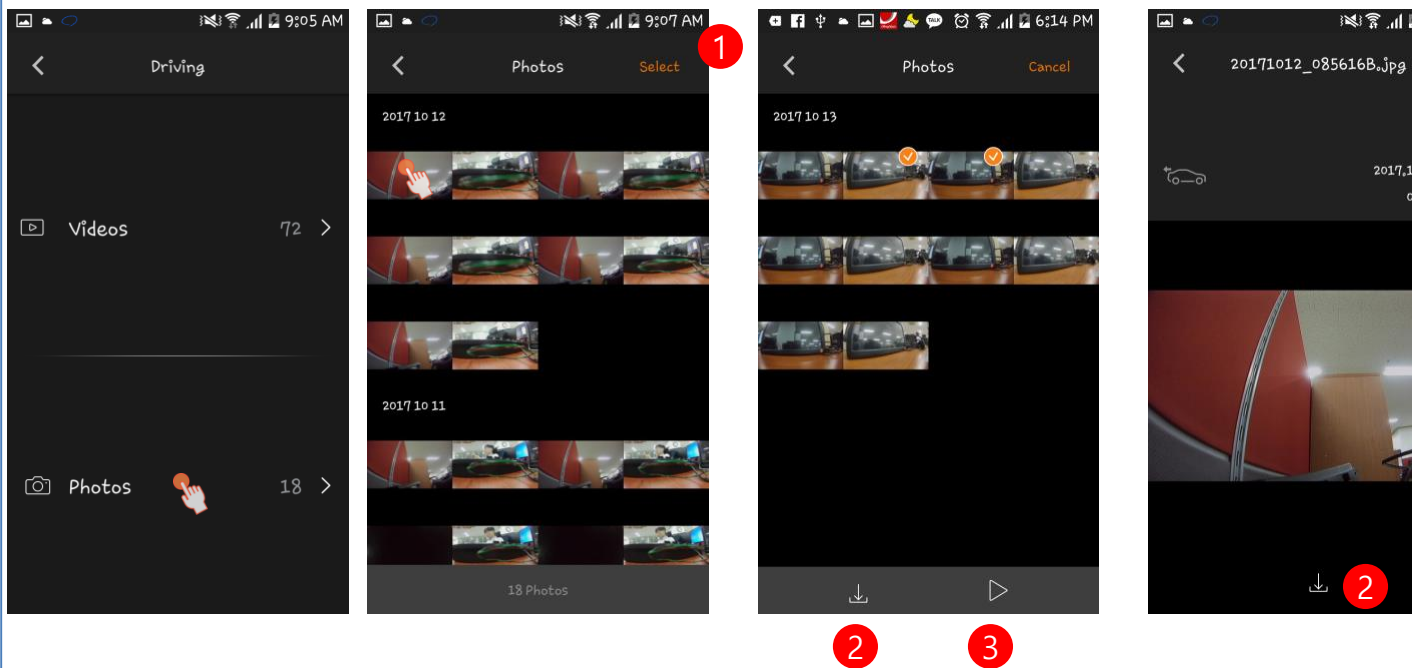

Files on ACE :

- download (o)
- upload(x)
- delete(x)

| N<br>o | Content                                    | Note |
|--------|--------------------------------------------|------|
| 1      | Select / Cancel play one or multiple files |      |
| 2      | Download files from ACE to Phone           |      |
| 3      | Play file                                  |      |

"It'll use mobile data. Do you agree? <Yes>, <No> "

### Record/Phone/Driving/Videos

### Case 1 : Wi-Fi Case 2 : 3G mobile or Internet

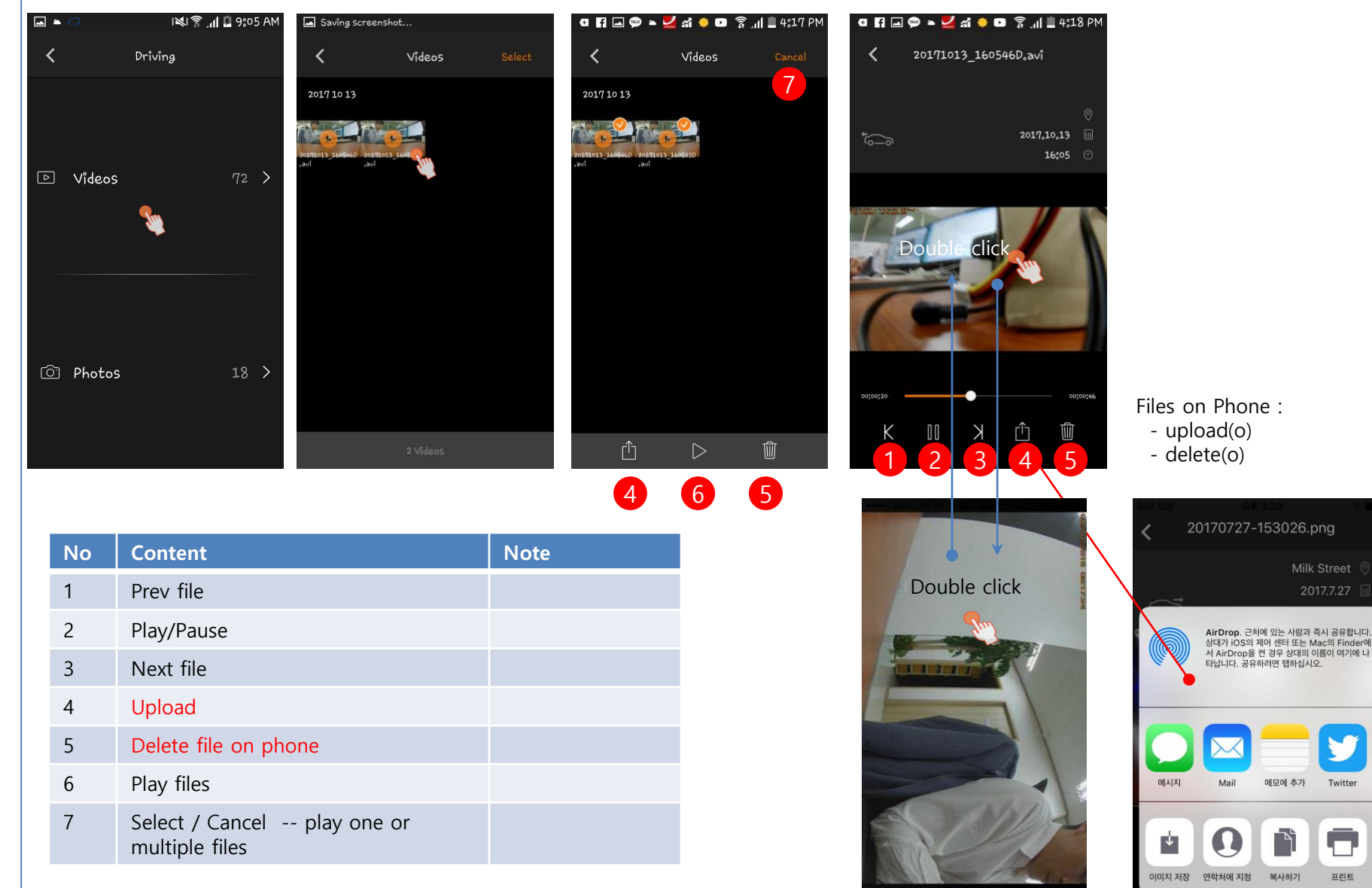

취소

Twitter

프린트

### Record/Phone /Driving/Photos

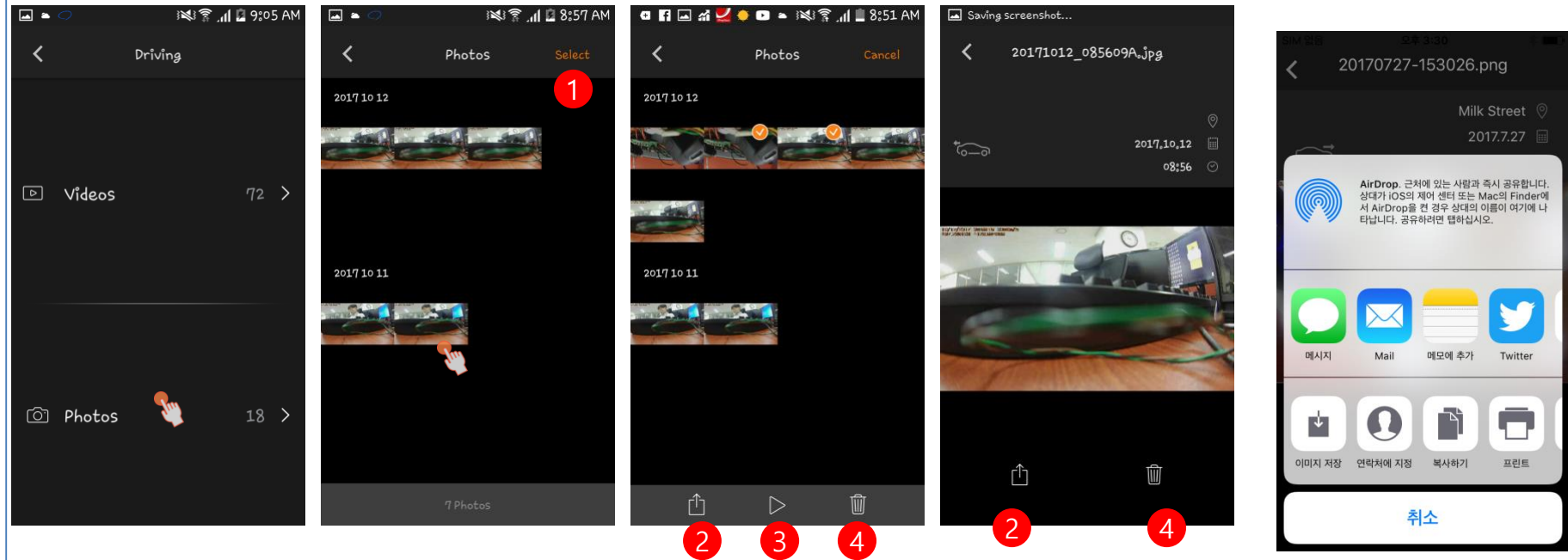

| No | Content                                    | Note |
|----|--------------------------------------------|------|
| 1  | Select / Cancel play one or multiple files |      |
| 2  | Upload file                                |      |
| 3  | Play file                                  |      |
| 4  | Delete file                                |      |

### G-sensor / ACE

### Case 1 : Wi-Fi Case 2 : 3G mobile or Internet

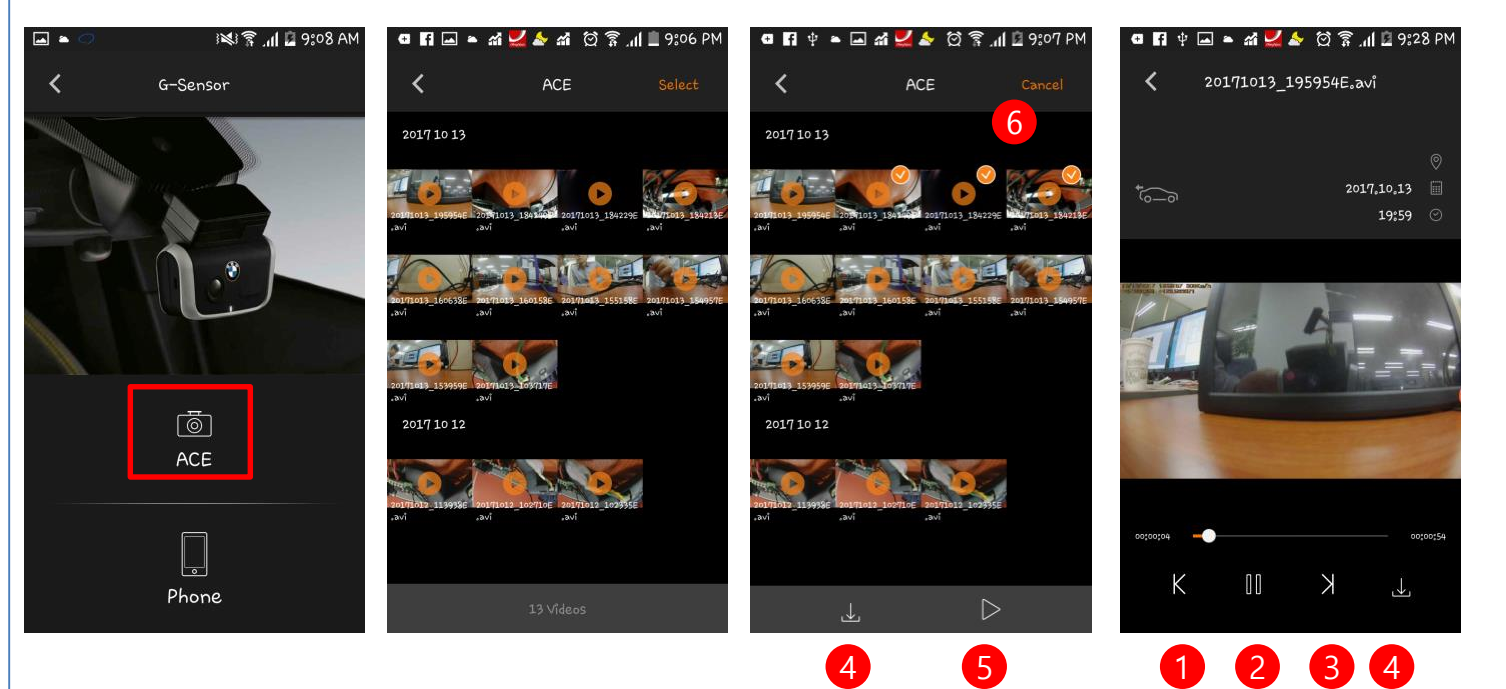

Files on ACE : - download (o) - upload(x) - delete(x)

| No | Function                                   |  |
|----|--------------------------------------------|--|
| 1  | Prev file                                  |  |
| 2  | Play/Pause                                 |  |
| 3  | Next file                                  |  |
| 4  | Download file from ACE to Phone            |  |
| 5  | Play selected files                        |  |
| 6  | Select / Cancel play one or multiple files |  |

### G-sensor / Phone

### Case 1 : Wi-Fi Case 2 : 3G mobile or Internet

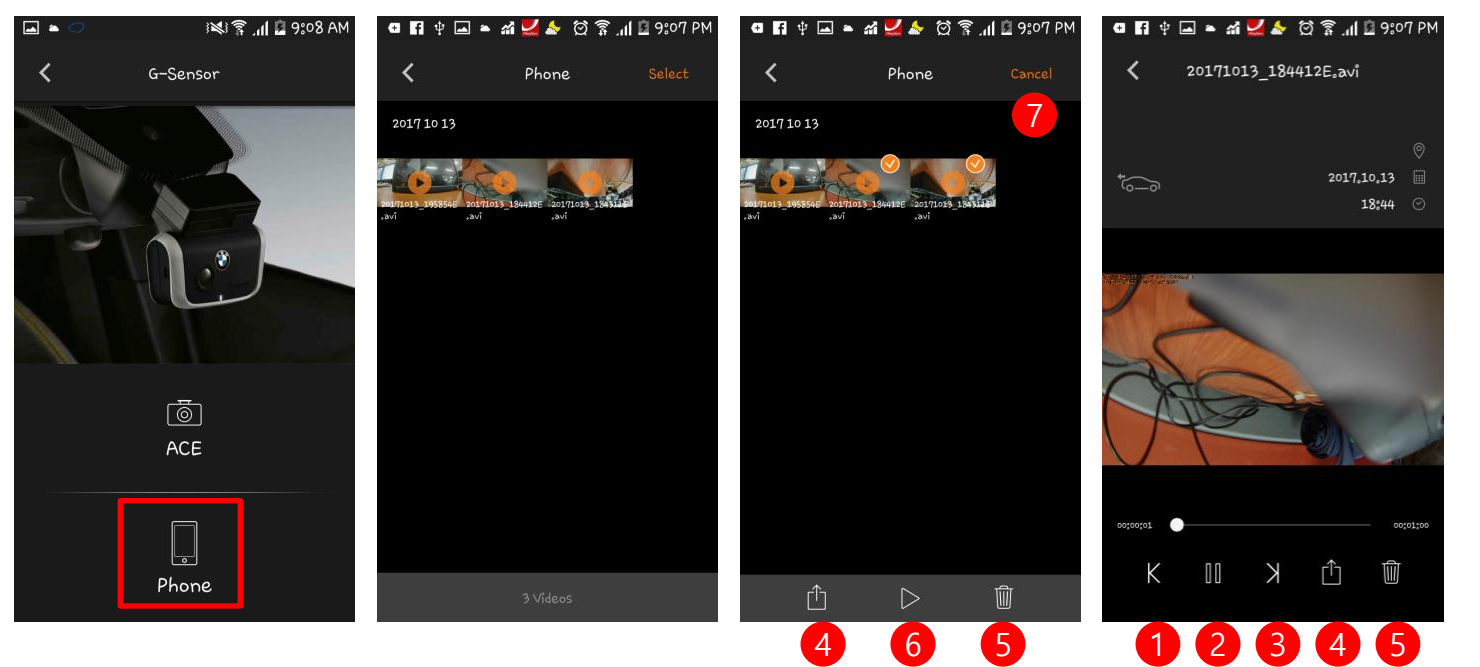

Files on Phone : - upload(o) - delete(o)

| No | Content                                    | Note |
|----|--------------------------------------------|------|
| 1  | Prev file                                  |      |
| 2  | Play/Pause                                 |      |
| 3  | Next file                                  |      |
| 4  | Upload                                     |      |
| 5  | Delete file on phone                       |      |
| 6  | Play files                                 |      |
| 7  | Select / Cancel play one or multiple files |      |

### Check "Car Location" data

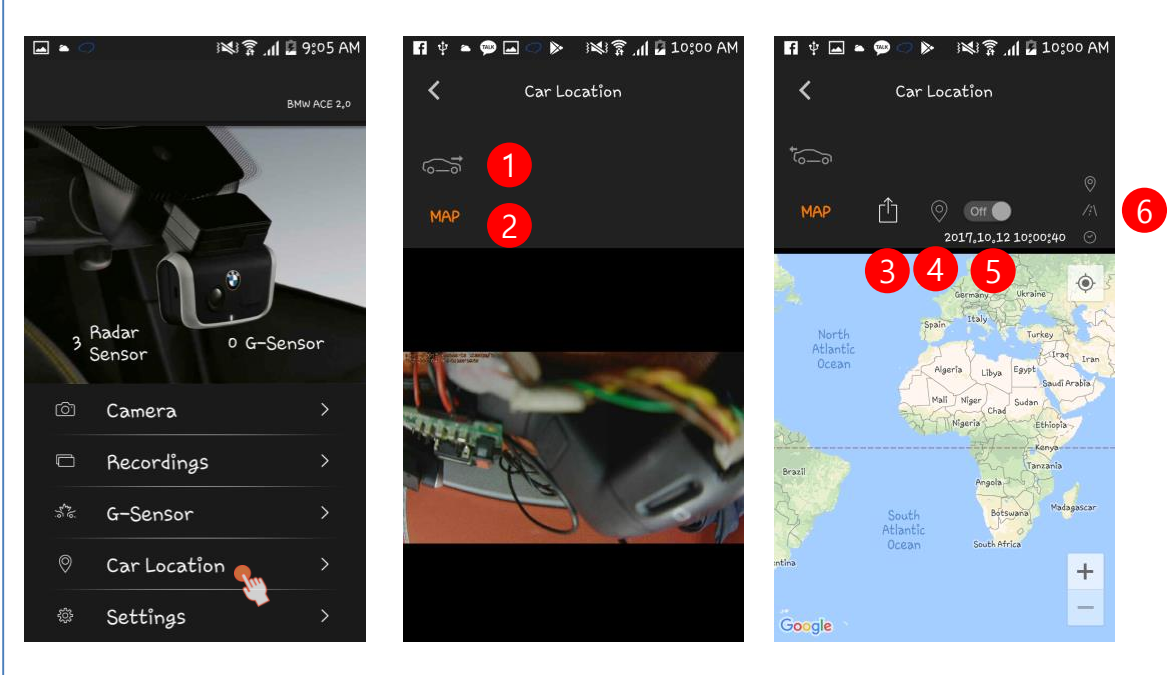

| No | Content                                                                                                    | Note               |
|----|----------------------------------------------------------------------------------------------------|--------------------|
| 1  | Front /Rear                                                                                                    |                    |
| 2  | MAP                                                                                                    |                    |
| 3  | Upload GPS position data as string which is used to show position on MAP App                                                               | Option for only 3G |
| 4  | Button which is used to request current position, front- and rear-capture image to firmware                                                | Option for only 3G |
| 5  | Toggle button which is used to request current position to firmware.<br>Start to send current position :<br>Stop to send current postion : | Option for only 3G |
| 6  | Address<br>Distance                                                                                                    |                    |

### Settings

Wi-Fi

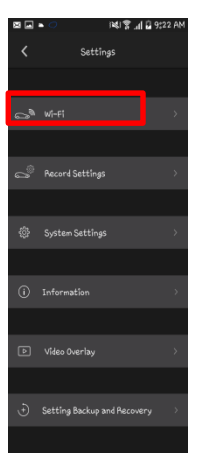

# Connection to camera

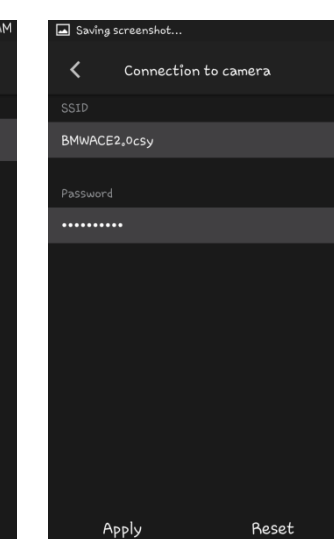

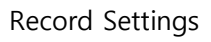

| 2 | • 🤿 iki              | 1 🖀 🍕 🖥 8:22 AM |
|---|----------------------|-----------------|
|   | Settings             |                 |
|   |                      |                 |
|   |                      | >               |
|   |                      |                 |
|   | Record Settings      |                 |
|   |                      |                 |
|   | System Settings      | >               |
|   |                      |                 |
|   | Information          | >               |
|   |                      |                 |
|   |                      | >               |
|   |                      |                 |
|   | Setting Backup and I | Recovery >      |
|   |                      |                 |

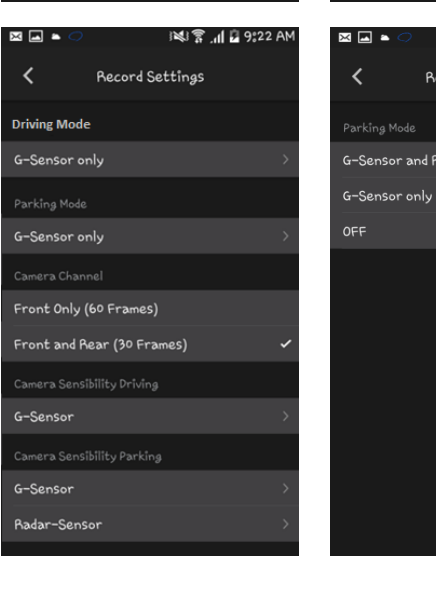

### Record Settings A Record Settings Parking Mode G-Sensor and Radar-Sensor OFF C-Sensor only OFF C-Sensor only C-Sensor only C

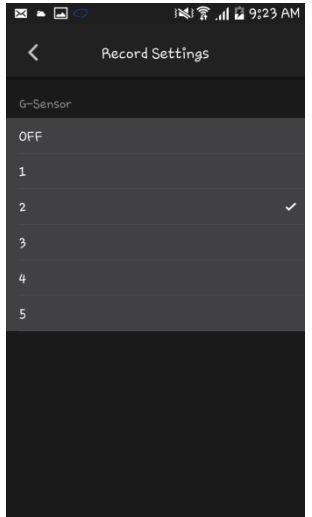

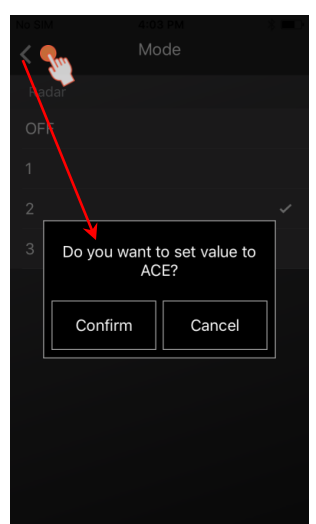

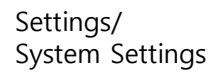

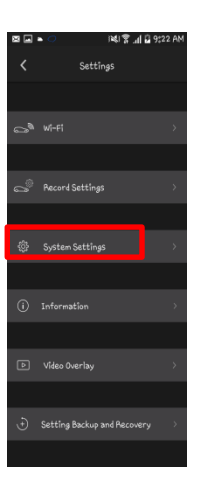

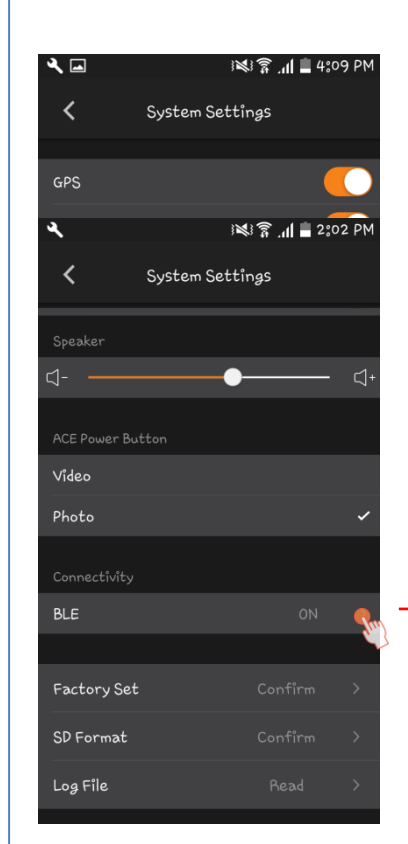

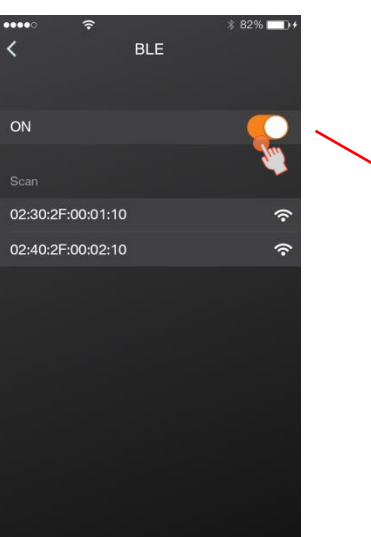

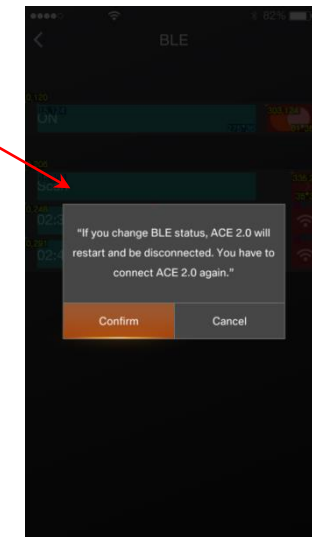

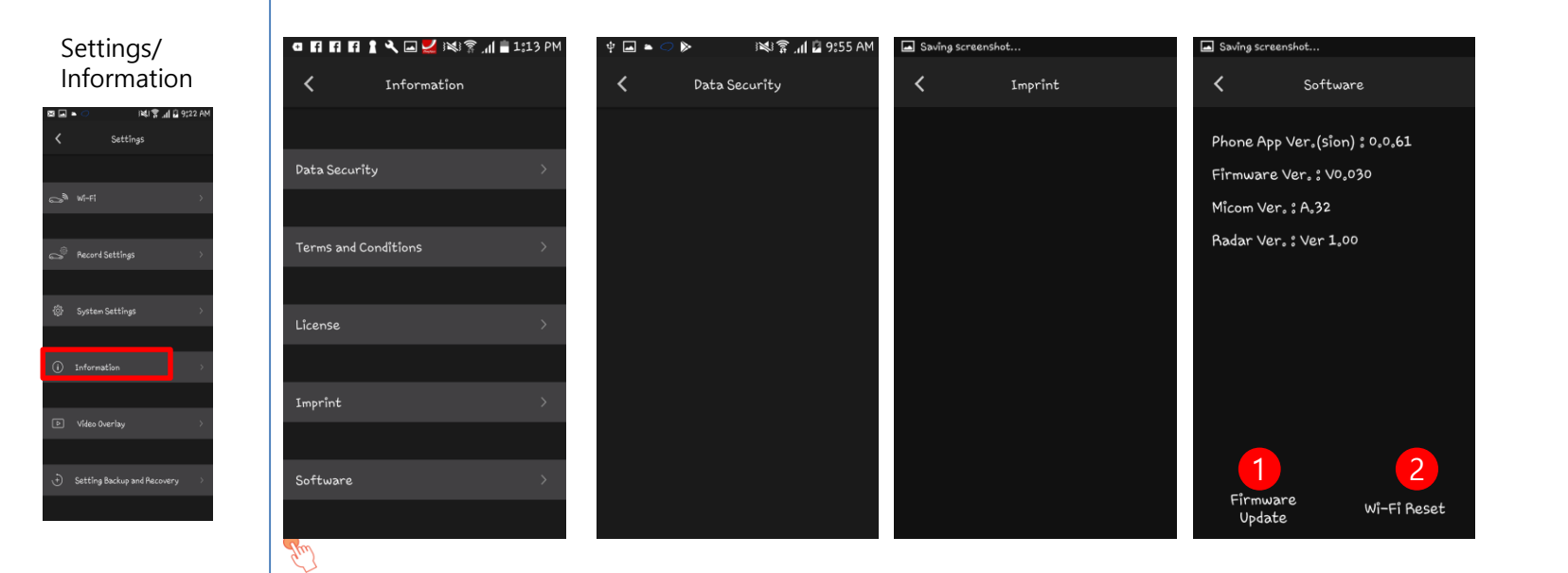

Settings/ Video Overlay

| 8 | : د 🖬 الد 🔋 الحال 🔍 🔺       | 22 AM |
|---|-----------------------------|-------|
|   | Settings                    |       |
|   |                             |       |
|   |                             | >     |
|   |                             |       |
|   | Record Settings             | >     |
|   |                             |       |
|   | System Settings             | >     |
|   |                             |       |
|   | Information                 | >     |
|   |                             |       |
|   | Video Overlay               | >     |
|   |                             |       |
|   | Setting Backup and Recovery | >     |
|   |                             |       |

| Video Overlay   Video Overlay   Date   Date   GPS Coordinates   Speed   km/h   mph                                                                           | ‡ 🖬 ► 🗢 🖻     | e 🛛 🖓 🔊 🖓 الله 🖌 🖎 |
|----------------------------------------------------------------------------------------------------|---------------|--------------------|
| Video Overlay<br>Date   Time  GPS Coordinates  Speed  km/h  mph                                                                                              | <             | Video Overlay      |
| Date   Image: Constraints     GPS Coordinates   Image: Constraints     Speed   Image: Constraints     km/h   Image: Constraints     mph   Image: Constraints | Video Overlay |                    |
| Time C<br>GPS Coordinates C<br>Speed C<br>km/h ~<br>mph                                                                                                    | Date          |                    |
| GPS Coordinates<br>Speed<br>km/h<br>mph                                                                                                    | Tîme          |                    |
| Speed C                                                                                                    | GPS Coordina  | tes 🌔              |
| km/h ✓                                                                                                    | Speed         |                    |
| km/h ✓<br>mph                                                                                                    |               |                    |
| mph                                                                                                    | km/h          | ~                  |
|                                                                                                    | mph           |                    |
|                                                                                                    |               |                    |
|                                                                                                    |               |                    |
|                                                                                                    |               |                    |
|                                                                                                    |               |                    |

| No. | Content                                                                                           | Note |
|-----|---------------------------------------------------------------------------------------------------|------|
| 1   | Update firmware<br>- ACE 2.0 f/w<br>- ACE 2.0 uCom f/w<br>- Linux b/d f/w<br>- Linux b/d uCom f/w |      |
| 2   | Reset SSID and Password                                                                           |      |

### File Storage : GUI & SD card folder

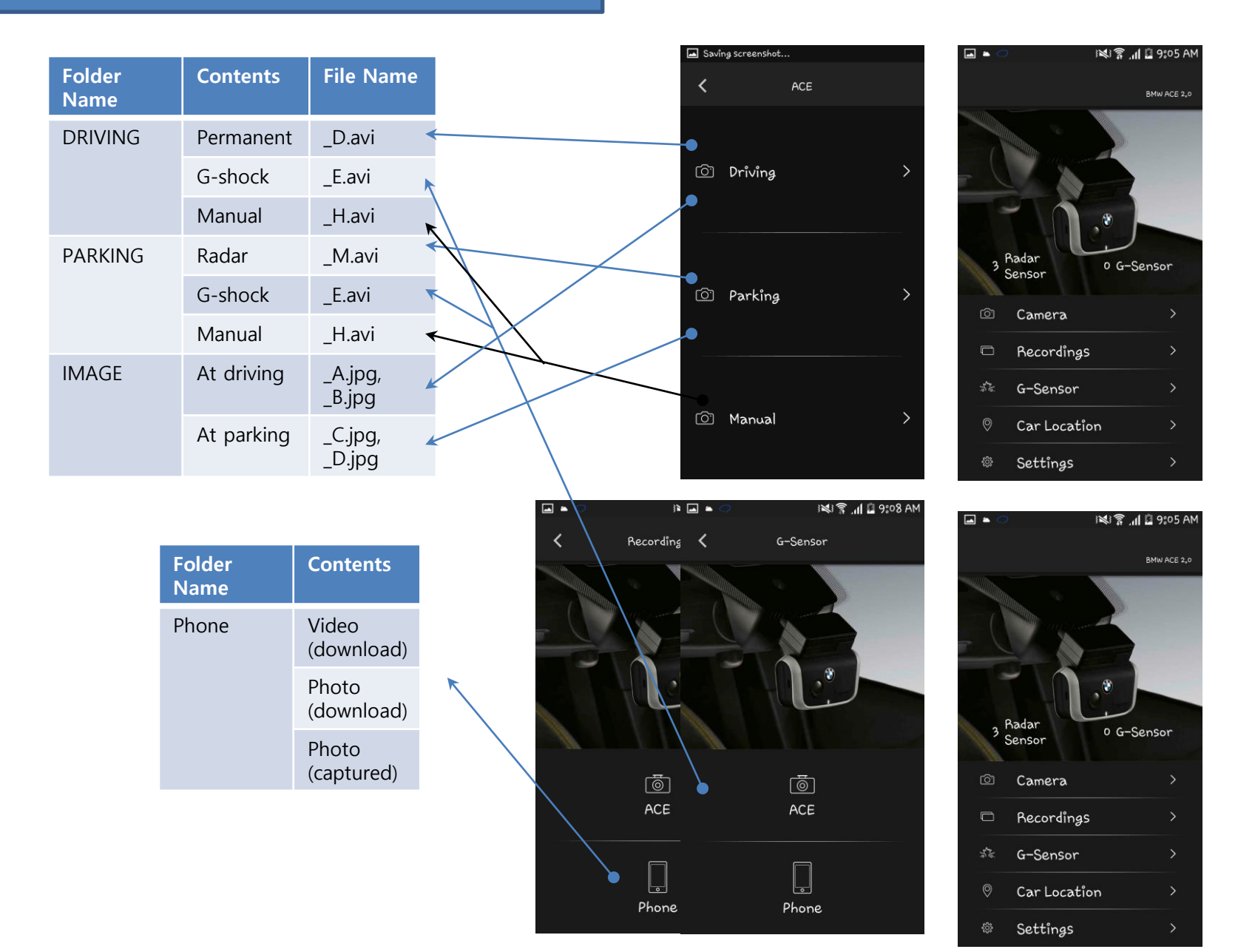

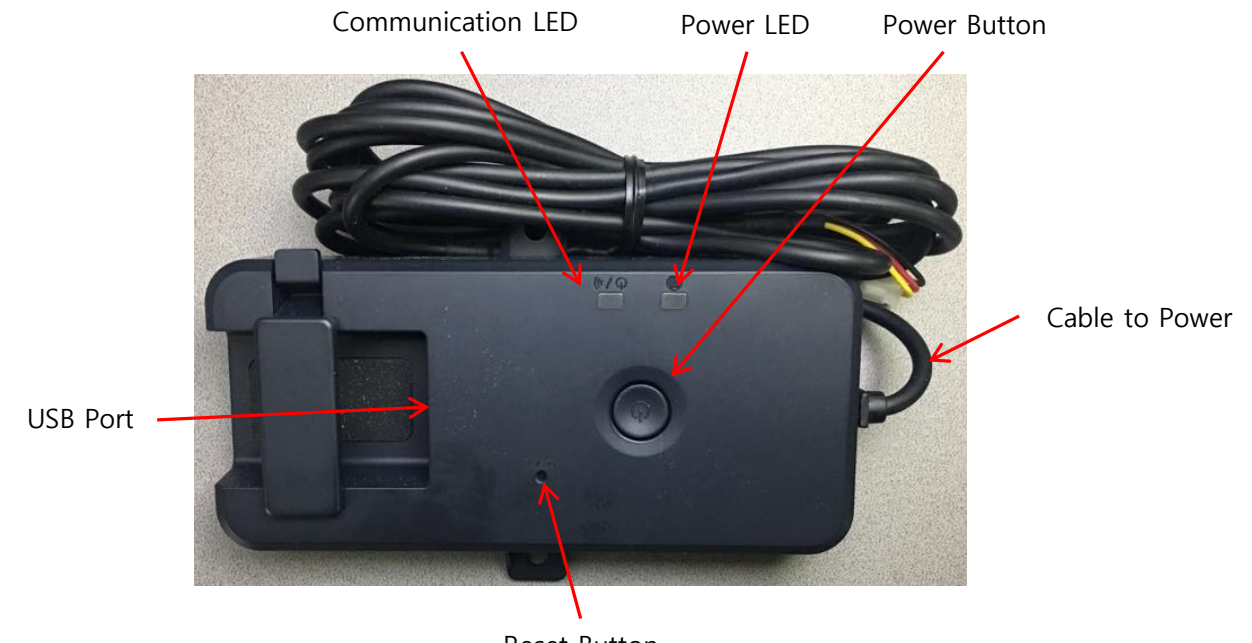

Reset Button

## Package

- Connectivity ModuleCable
- Operating manual

### Technical data

| CPU                      | 800 MHz             |
|--------------------------|---------------------|
| Memory                   | 512 MB DDR3         |
| USB                      | 2.0 Port Type A     |
| Wi-Fi & BLE              | 2.4 GHz             |
| Operating voltage        | 12V                 |
| Operating<br>temperature | -20 ° C to + 50 ° C |
| Storage<br>temperature   | -30 ° C to + 80 ° C |

### **RF Specification**

### WiFi

Supported Protocol and Standard

Frequency Range Amount of Working channel

Channel Bandwidth Modulation Output Power

Bluetooth Low Energy Supported Protocol and Standard Frequency Range Channel Bandwidth Amount of Working channel Modulation Output Power

General Power Supply Temperature Range : IEEE 802.11b, IEEE 802.11g, IEEE 802.11n : 2412 MHz ~ 2472MHz : 1-11 (America) 1-13 (Korea, China, Europe) : 20MHz, 40MHz : DSSS / CCK / OFDM : 10mW / MHz 이하 (Korea) 10 dBm±1 dB (General)

: Bluetooth v4.2 Low Energy : 2402 MHz ~ 2480 MHz : 2 MHz : 40 (General) : GFSK : 0.1mW 이하 (Korea) 3 dBm ± 0.5 dB (US) Less than EIRP 20dBm (Europe,China)

: DC 12V : -20°C ~ 50°C  INFORMATION OF REGULATIONS
 EUROPE
 "Direct sunshine or any strong light may cause the loss of recognition of writing." This equipment may be operated in AT, BE, CY, CZ, DK, EE, FI, FR, DE, GR, KU, IE, IT, LV, LT, LU, GB, NO, CH, BG, TO ,TR
 United States

### FCC ID: WHBCONN

This device complies with Part 15 of the FCC Rules. Operation is subject to the following two conditions: (1) this device may not cause harmful interference, and

(2) this device must accept any interference received, including interference that may cause undesired operation.CAUTION : Changes or modifications not expressly approved by the party responsible for compliance could void the user's authority to operate the equipment.

\*\*This appliance and its antenna must not be co-located or operation in conjunction with any other antenna or transmitter.

A minimum separation distance of 20 cm must be maintained between the antenna and the person for this appliance to satisfy the RF exposure requirements.

This equipment has been tested and found to comply with the limits for a Class B digital device, pursuant to part 15 of the FCC Rules. These limits are designed to provide reasonable protection against harmful interference in a residential installation. This equipment generates, uses and can radiate radio frequency energy and, if not installed and used in accordance with the instructions, may cause harmful interference to radio communications. However, there is no guarantee that interference will not occur in a particular installation. If this equipment does cause harmful interference to radio or television reception, which can be determined by turning the equipment off and on, the user is encouraged to try to correc the interference by one or more of the following measures:

• Reorient or relocate the receiving antenna.

• Increase the separation between the equipment and receiver.

- Connect the equipment into an outlet on a circuit different from that to which the receiver is connected.
- Consult the dealer or an experienced radio/TV technician for help.

### South Korea

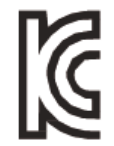

### KC ID : R-CMM-MAI-CONN

기자재의 명칭: 특정소출력무선기기(무선데이터통신시스템용 무선기기) 모 델명: Connectivity Module 식별부호: R-CMM-MAI-CONN 상호: 모바일 어플라이언스 주식회사 제조자/제조국: 모바일 어플라이언스 주식회사 / 한 국 제조년월: 2018. ※ 사용자 안내문 제작자 및 설치자는 당해 무선설비가 전파혼신 가능성이 있으므로 인명안전 과 관련된 서비스는 할 수 없습니다.

### RUSSIA

# EHC

12VDC 0.5A Manufactured by : Mobile Appliance, Inc. / Gwanyand-dong-1701~1706, Daerung Techno #15, 401 Simin Daero, Dongan- Gu, Anyang-Si, Gyeonggi-Do Korea Manufacture Date : 2017. Country of Origin : South Korea